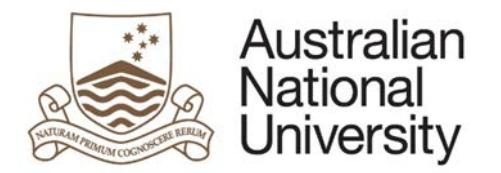

# THESIS DISTRIBUTION AND EXAMINATION - EFORM SUPPORT GUIDE

Version 2

28 May 2019

Version 2 – May 2019 pg. 1

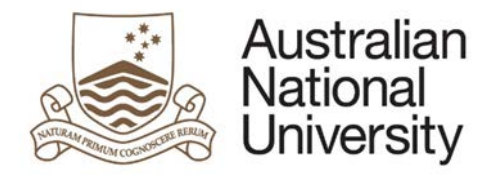

## Introduction

#### **Guide Introduction**

The purpose of this document is to provide detailed support information on the Higher Degree Research (HDR) Thesis Distribution and Examination eForm for administrators and support staff. This guide outlines the key functionality as well as possible errors that may be triggered on each page of the eForm. This guide may be referred to for trouble-shooting and end-user support. To navigate this guide, first identify the page on which the error occurs and follow the link to the page from either the full contents list or the lists organised by form type below. Note that some pages are only visible in certain stages of the process. The form will also adapt to reflect options selected by the user and hide and show pages and sections based on how relevant they are to the user. Details on the emails and output documentation can be found in a separate document.

#### Form Introduction

Examinations, Graduations & Prizes (EGAP) administrators use this eForm to send the thesis to the Examiners for examination. A new eForm must be created for each examiner. This eForm can also be used if an additional examiner is requested by the Delegated Authority when making a recommendation. An additional examiner must be approved by the Associate Dean outside of this eForm before progressing. After EGAP staff have added the Examiner to SAS, they will be able to use this eForm to send the thesis to the Examiner.

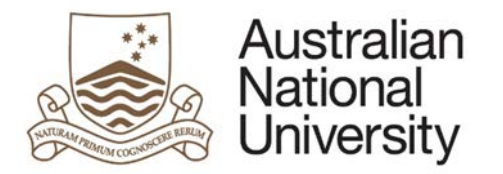

| Contents                                 |
|------------------------------------------|
| Introduction                             |
| Guide Introduction2                      |
| Form Introduction2                       |
| Contents                                 |
| General eForm Components4                |
| General Page Structure4                  |
| Question Types4                          |
| 1 HDR Milestones eForm Structure         |
| 2 eForm Access                           |
| 2.1 Initiating the Form                  |
| 2.2 Examiner Access                      |
| 2.3 Associate Dean, EGAP Access8         |
| 2.4 Support Links                        |
| 3 eForm Approvals Workflow               |
| 3.1 eForm Auto-submission Functionality9 |
| 4 eForm Pages                            |
| 4.1 Introduction Page10                  |
| 4.2 Examiner Reports15                   |
| 4.3 Thesis Details                       |
| 4.4 Processing24                         |
| 4.5 Recommendation27                     |
| 4.6 Consent                              |
| 4.7 Payment                              |
| 4.8 Summary                              |
| Appendix A: eForm Pages Style Guide      |
| {4.X} Page Name                          |

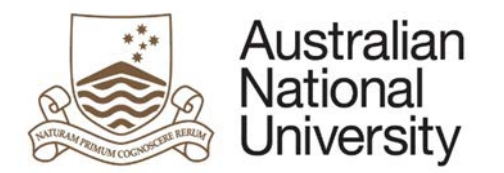

# General eForm Components

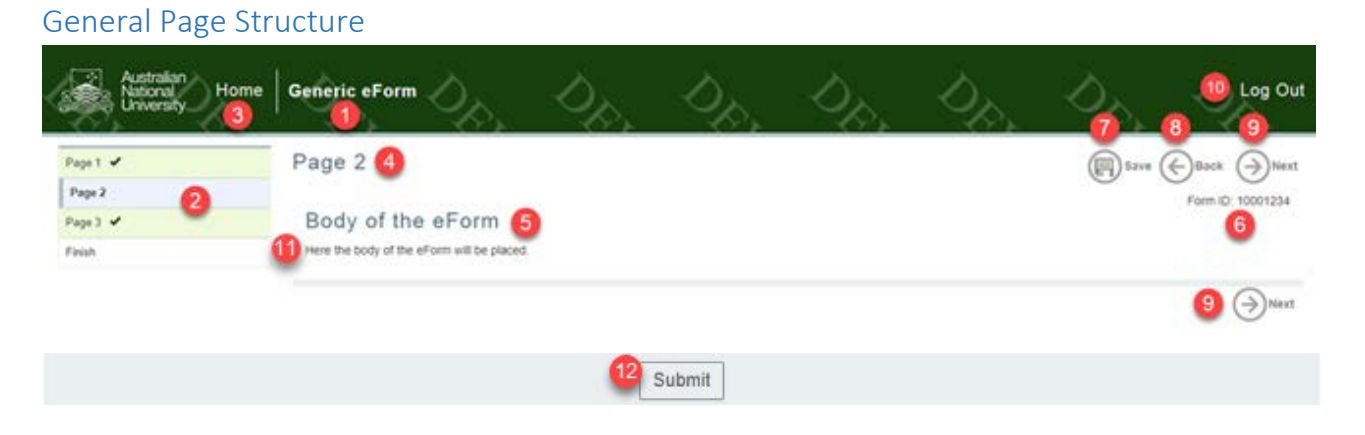

| Label | Name            | Description                                                                  |
|-------|-----------------|------------------------------------------------------------------------------|
| 1     | eForm Title     | Displays the title of the eForm.                                             |
| 2     | Navigation Menu | Links to pages within the eForm. These can be used to navigate around the    |
|       |                 | form by 'jumping' to selected pages.                                         |
| 3     | Home            | Returns to the eForms system home.                                           |
| 4     | Page Title      | Displays the title of the current page.                                      |
| 5     | Form Body       | The information and actions for each page are displayed in this section.     |
| 6     | Form ID         | A unique identifier used to identify the form within Insight reporting, ERMS |
|       |                 | and within the eForm system database. Visible on the introduction page.      |
| 7     | Save            | Allows the form progress to be saved (with comments) to be completed at      |
|       |                 | a later date.                                                                |
| 8     | Back Arrow      | Step back one page in the form.                                              |
| 9     | Next Arrow      | Step forward one page in the form.                                           |
| 10    | Log Out         | Logs out of the eForms system.                                               |
| 11    | Text            | Basic text providing information about the form or question.                 |
| 12    | Submit          | Submits the form to the next state or finalises the form.                    |

## **Question Types**

|    | Form ID: 10001234          |  |
|----|----------------------------|--|
|    | A Multiple Choice question |  |
| 11 | Answer 1 Answer 2          |  |
|    | Drop Down List             |  |
| 12 | •                          |  |
|    |                            |  |
|    | Document Upload            |  |
| 13 | Upload New                 |  |
|    | Date entry field           |  |
| 14 |                            |  |
|    | Text entry field           |  |
| 15 |                            |  |

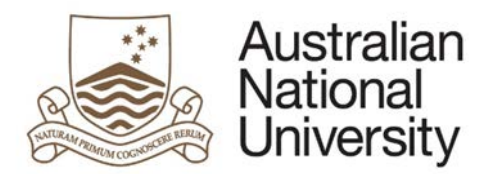

| ch Text Entry            |  |      |
|--------------------------|--|------|
| BI⊻SEΞ≣≣                 |  |      |
|                          |  |      |
|                          |  |      |
|                          |  |      |
| DSpace Download Module   |  |      |
| DSpace Thesis Repository |  |      |
| File name                |  | Size |
|                          |  |      |
| Checkbox                 |  |      |
| Confirmation Text        |  |      |
| ab group                 |  |      |
| Tab 1 Tab 2              |  |      |
| Tab 1 Text               |  |      |

| Label | Question Type    | Description                                                                                                    |
|-------|------------------|----------------------------------------------------------------------------------------------------|
| 11    | Multiple choice  | A list of 1 or more buttons that can be selected based on pre-<br>programmed conditions. Some of these questions take the form of<br>radio buttons where only one answer may be selected. Others take<br>the form of checkbox lists where any number of options may be<br>selected. |
| 12    | Drop-down List   | A searchable entry list with pre-programmed answers. The arrow<br>on the right-hand side of the bar will reveal all of the answers.                                                                                                    |
| 13    | Document Upload  | A button that, once selected, will bring up File Explorer on the user's PC.                                                                                                    |
| 14    | Date Entry Field | A text field specifically for a date, the button on the right-hand side<br>of the field will bring up a calendar from which a correctly                                                                                                    |

Version 2 – May 2019 pg. 5

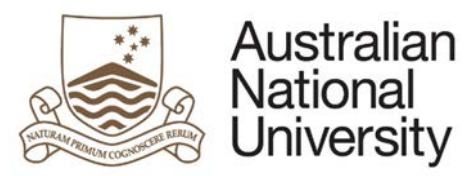

|    |                  | formatted date can be selected. Conditions can be placed on the type of dates that can be accepted.                                                                   |
|----|------------------|----------------------------------------------------------------------------------------------------|
| 15 | Text Entry Field | A field for accepting a typed response, this can have conditions<br>placed on the accepted answers. This can be either a single line or<br>multiple line entry field. |
| 16 | Rich Text Entry  | A field for accepting text responses, this has built-in formatting functionality.                                                                                     |
| 17 | DSpace Download  | A list of downloadable files pulled from the DSpace Thesis                                                                                                    |
|    | Module           | Repository.                                                                                                    |
| 18 | Checkbox         | A single button to confirm an action or agreement.                                                                                                    |
| 19 | Tab Group        | Group of text or questions separated into labelled tabs.                                                                                                    |

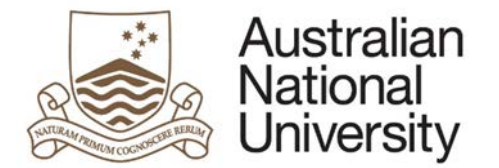

# 1 HDR Milestones eForm Structure

- 🕀 🗤 🔚 ### System Page ###
- 🗄 ----- 🔚 Introduction
- Examiner Reports
- 🕂 ----- 🔚 Thesis Details
- +---- I Processing
- 🗄 ---- 🔚 Recommendation
- 🗄 ----- 🔚 Consent
- 🗄 ---- 🔚 Payment
- 🗄 ----- 🔚 Summary
- 🗄 ----- 🔚 ### System Page ###
- 🖅 🚾 🔯 Finish

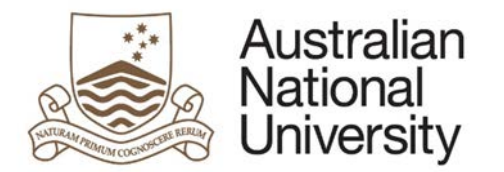

# 2 eForm Access

## 2.1 Initiating the Form

EGAP initiates the form by logging into eForms through eforms.anu.edu.au and either finding the eForm under 'Begin a new form' or searching for Thesis Distribution and Examination in the search box.

## 2.2 Examiner Access

When the Examiner state is initiated by either EGAP or the Associate Dean, the Examiner will receive an email containing a direct link to the form. This link is the only consistent way for the Examiner to access the form. The Examiner should either save this link somewhere safe or keep the email until after they have submitted the report. The Examiner can save a partially completed form using the save button in the top right hand corner and then return to the form at a later date using the same link.

If the thesis being examined requires a Non-Disclosure Agreement, the Examiner will be redirected to the page shown in the image below immediately after submitting the agreement. This link can be used to access the rest of the Examiner's form. This is a single use link and can no longer be accessed after navigating away from the webpage, a new email link can be used to return to the form at a later date.

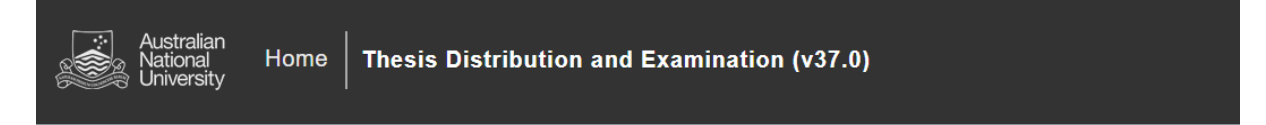

Click here to access the thesis: Thesis Distribution and Examination (v37.0) - Declare conflict of interest and write report

## 2.3 Associate Dean, EGAP Access

Both the Associate Dean and EGAP can access the correct state of the form using the link provided in their emails from eForms. Only the most recent link will work. The Associate Dean and EGAP can also access eForms through the <u>eForms website</u>. The eForm will be under the 'Forms Assigned to My Groups' heading.

## 2.4 Support Links

If you need additional assistance please contact your College/School HDR Administrator or go to student administration eForms support <u>https://services.anu.edu.au/education-support/student-administration/eforms-staff-support.</u>

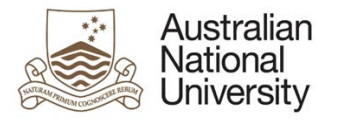

## 3 eForm Approvals Workflow

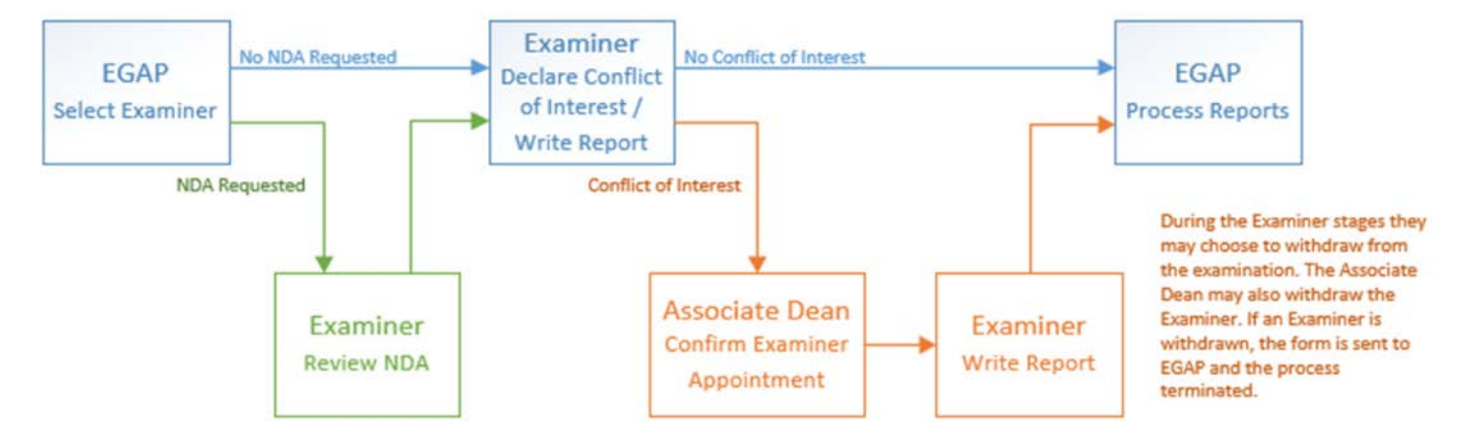

#### 3.1 eForm Auto-submission Functionality

In order to ensure the completion of the eForm, an auto-submission function has been included in all Examiner states. The auto-submission function is triggered if the eForm is still with the Examiner at the extended due date. In this case, the eForm is automatically submitted to EGAP to determine if payment should be made, or to close the eForm. All previously entered Examiner comments and reports are **NOT** saved. The eForm ignores all incomplete mandatory fields when it is auto-submitted.

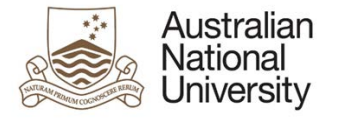

# 4 eForm Pages

#### 4.1 Introduction Page

| Forms:        | Thesis Distribution and Examination.                                                           |  |  |  |
|---------------|------------------------------------------------------------------------------------------------|--|--|--|
| Visible to:   | EGAP (Select Examiners Stage), Examiner (All stages).                                          |  |  |  |
| Action:       | EGAP                                                                                           |  |  |  |
| Purpose:      | Provides an introduction to the eForm, allows EGAP to select the Candidate and their Examiner. |  |  |  |
| Triggered by: | Form Initiation.                                                                               |  |  |  |
| Loads:        | On this page the form collects data from the following web services:                           |  |  |  |
|               | CS Occupation Service (for Student and Delegated Authority)                                    |  |  |  |
|               | Personal Contact Details (for Student)                                                         |  |  |  |
|               | Current Academic Program (Inc. Program, Program Owner, Supervisor Details)                     |  |  |  |
|               | Academic Program Details (for Current Academic Program)                                        |  |  |  |
|               | Research Candidature                                                                           |  |  |  |
|               | Thesis Management                                                                              |  |  |  |
|               | Research Milestones                                                                            |  |  |  |

#### 4.1.1 EGAP View – Initiate Form

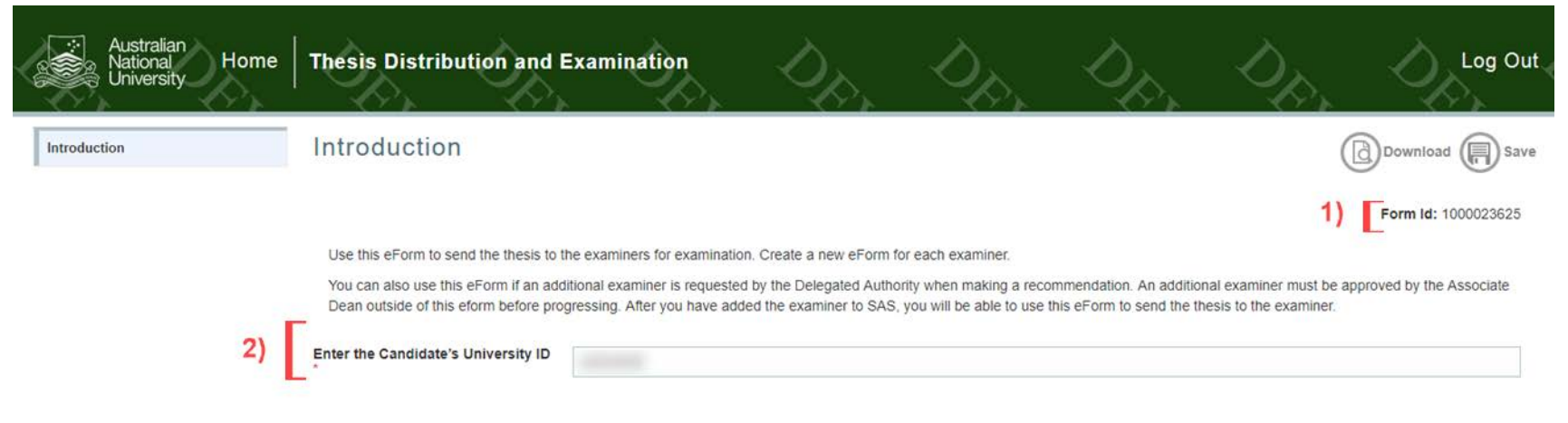

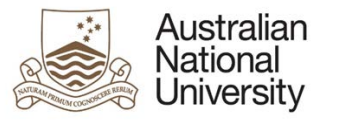

| Name<br>Program        |                      |                        |  |
|------------------------|----------------------|------------------------|--|
| Examiner Detail        | S                    |                        |  |
| Name                   | University ID        | Status<br>ASSIGN       |  |
|                        |                      | ASSIGN                 |  |
| 1.000                  |                      | ASSIGN                 |  |
|                        |                      |                        |  |
| Examiner Select        | ion                  |                        |  |
| Select the examiner to | send the thesis to * | the of the last series |  |

#### 4.1.1.1 EGAP View

| Annotation | Question Type    | Description                                                                                                    | Conditions |
|------------|------------------|----------------------------------------------------------------------------------------------------|------------|
| 1.         | Form ID          | Form ID – e.g. 1000003756 unique identifier for the form, which can be used to track the form within Insight reporting and also used to request backend form management functionality, e.g. cancelling a form. |            |
| 2.         | Text Entry Field | Candidate UID Textbox.                                                                                                    |            |
| 3.         | Text             | Candidate Details include:                                                                                                    |            |
|            |                  | Name                                                                                                    |            |
|            |                  | Program                                                                                                    |            |

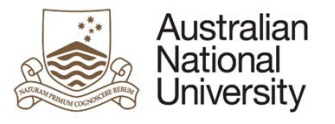

| 4. | Text           | Examiner Details include:                                                                   |                          |
|----|----------------|---------------------------------------------------------------------------------------------|--------------------------|
|    |                | Name                                                                                        |                          |
|    |                | University ID                                                                               |                          |
|    |                | • Status                                                                                    |                          |
|    |                | Note that Examiners with a Withdrawn or Sent status cannot be selected.                     |                          |
| 5. | Drop-down list | Examiner Selection Drop-down list, to select the Examiner to whom the eForm will be sent.   |                          |
| 6. | Text           | Warning text informing EGAP that the examiner eForm has already been sent to this Examiner. | If selected Examiner has |
|    |                |                                                                                             | already been sent an     |
|    |                |                                                                                             | examination eForm.       |

#### 4.1.2 Examiner View – Review NDA

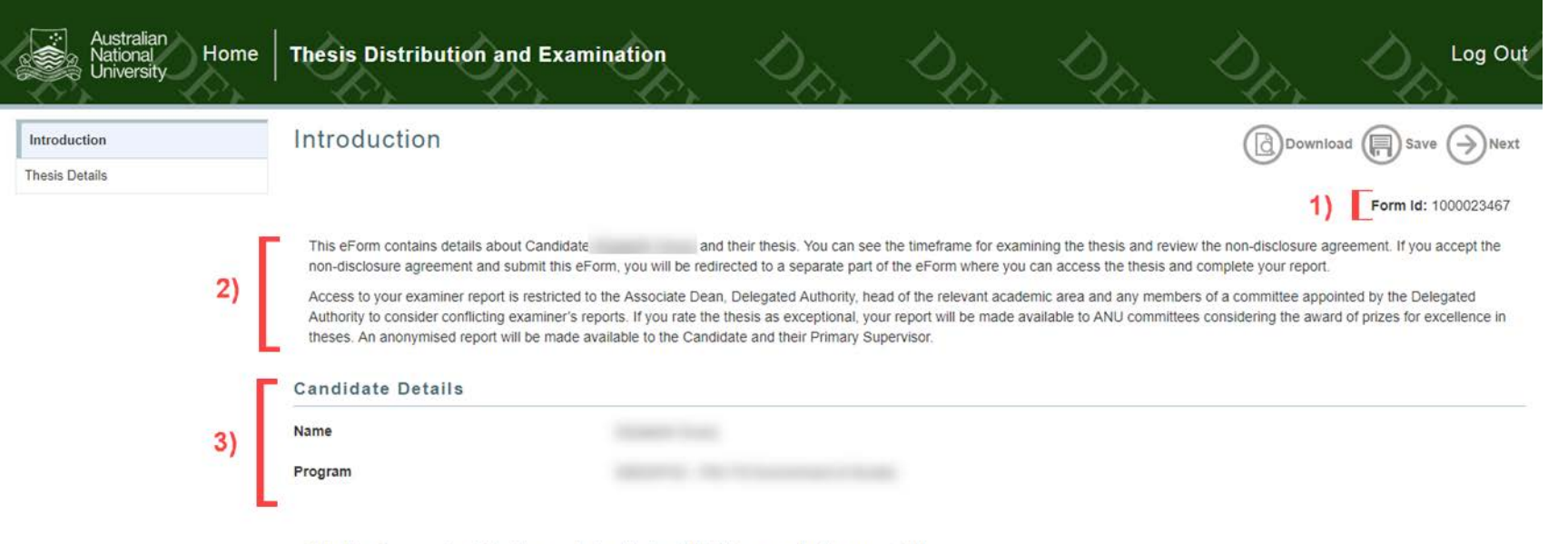

Enter the eForm now by clicking the arrow ( $\rightarrow$ ) on the top right of this page and action appropriately.

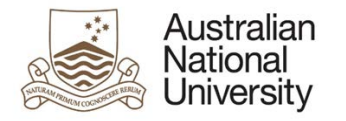

#### 4.1.2.1 Examiner View – Review NDA

#### Support Guide

| Annotation | Question Type | Description                                                                                          | Conditions |
|------------|---------------|----------------------------------------------------------------------------------------------------|------------|
| 1.         | Form ID       | Form ID – e.g. 1000003756 unique identifier for the form, which can be used to track the form within |            |
|            |               | Insight reporting and also used to request backend form management functionality, e.g. cancelling a  |            |
|            |               | form.                                                                                                |            |
| 2.         | Text          | Information on the form stage and which actions may be taken.                                        |            |
| 3.         | Text          | Candidate Details including 'Name' and 'Program.'                                                    |            |

#### 4.1.3 Examiner View – Declare Conflict of Interest / Write Report

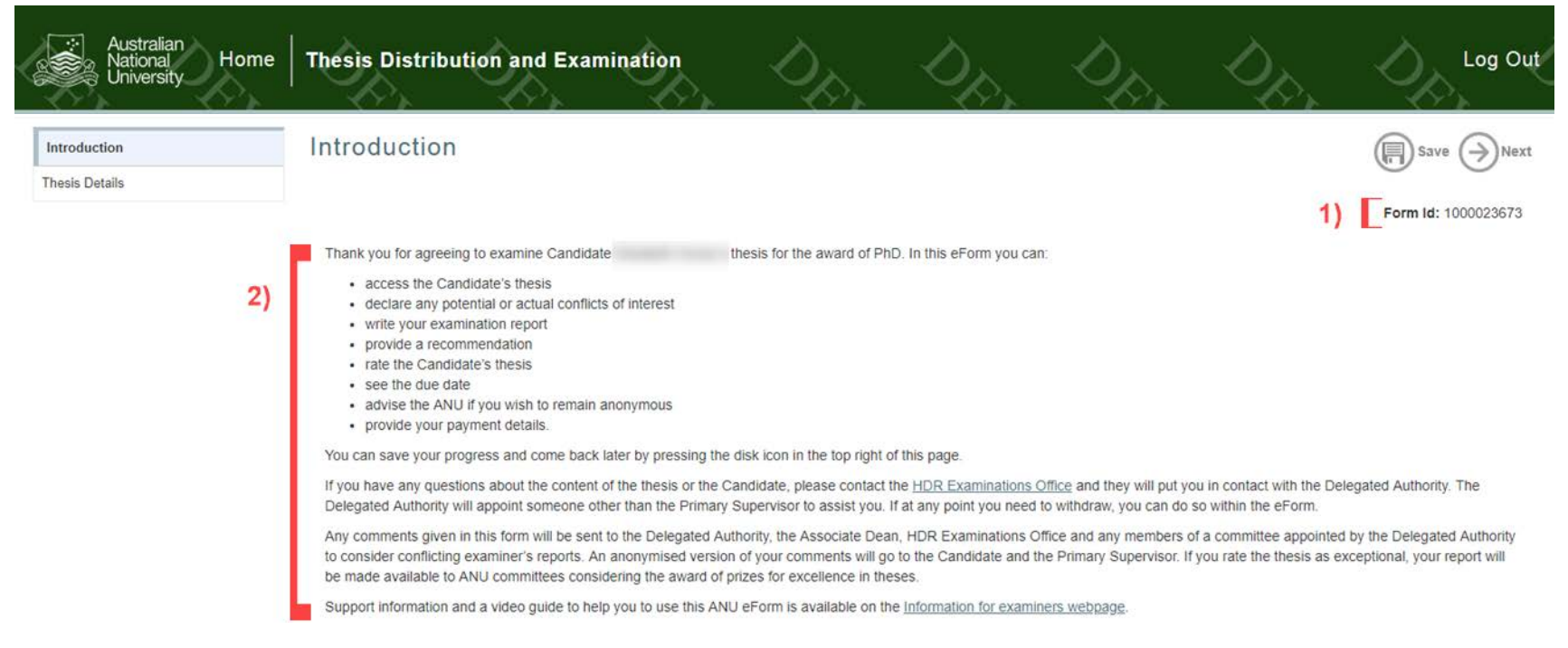

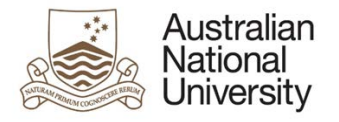

## 4.1.3.1 Examiner View – Declare Conflict of Interest/Write Report

| Annotation | Question Type | Description                                                                                                    | Conditions |
|------------|---------------|----------------------------------------------------------------------------------------------------|------------|
| 1.         | Form ID       | Form ID – e.g. 1000003756 unique identifier for the form, which can be used to track the form within Insight reporting and also used to request backend form management functionality, e.g. cancelling a form. |            |
| 2.         | Text          | Information on the form stage and which actions may be taken.                                                                                                    |            |

## 4.1.4 Errors / Validators

| a) | The examiner you have selected has a status of "Withdrawn" or "Sent". Please select a different examiner.                                                    |  |  |  |  |  |  |  |
|----|----------------------------------------------------------------------------------------------------|--|--|--|--|--|--|--|
|    | <u>Trigger:</u> Displayed if the Selected Examiner has a status of Withdrawn or Sent in SAS.                                                                 |  |  |  |  |  |  |  |
|    | Potential Solutions: The Examiner has already been sent an eForm or withdrawn and therefore cannot be sent another eForm. If this status is in error, please |  |  |  |  |  |  |  |
|    | update these statuses in SAS.                                                                                                    |  |  |  |  |  |  |  |
|    | Warning Text: "The examiner you have selected has a status of "Withdrawn" or "Sent". Please select a different examiner".                                    |  |  |  |  |  |  |  |
| b) | This is a required field                                                                                                    |  |  |  |  |  |  |  |
|    | Trigger: Mandatory user-selection/user-data entry field not completed.                                                                                       |  |  |  |  |  |  |  |
|    | Potential Solutions: Confirm that user has completed all fields.                                                                                             |  |  |  |  |  |  |  |
|    | Warning Text: "This is a required field".                                                                                                    |  |  |  |  |  |  |  |
| c) | There is more than one record for this Candidate and Examiner combination. Please raise a ticket with the Digital Solutions to address this.                 |  |  |  |  |  |  |  |
|    | Trigger: The Examiner selected has previously been assigned to this Candidate in another form.                                                               |  |  |  |  |  |  |  |
|    | Potential Solutions: Please contact the Digital Solutions (DS) to fix this issue.                                                                            |  |  |  |  |  |  |  |
|    | Warning Text: "There is more than one record for this Candidate and Examiner combination. Please raise a ticket with the Digital Solutions to address this". |  |  |  |  |  |  |  |
|    |                                                                                                    |  |  |  |  |  |  |  |

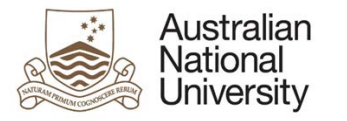

## 4.2 Examiner Reports

Forms:Thesis Distribution and Examination.Visible to:EGAP (Select examiner Stage).Action:EGAP (Select examiner Stage).Purpose:Allows EGAP to set up details of the examination.Triggered by:Form Initiation.Loads:D-Space Thesis Document Repository

#### 4.2.1 EGAP View – Examination Details

| Australian<br>National<br>University | Home | Thesis Distribut                                   | tion and Exam                                                    | ination                                     | Der.                                                  | D <sub>R</sub>                                       | D.                                                        | Dr.                                   | Log Out                 |
|--------------------------------------|------|----------------------------------------------------|------------------------------------------------------------------|---------------------------------------------|-------------------------------------------------------|------------------------------------------------------|-----------------------------------------------------------|---------------------------------------|-------------------------|
| Introduction ✓<br>Examiner Reports   |      | Examiner Re                                        | ports                                                            |                                             |                                                       |                                                      | 0                                                         | Download Save                         | e 🕞 Back 🌖 Next         |
| Summary                              | 1)   | Selected<br>examiner                               |                                                                  | Status: ASS                                 | IGN                                                   |                                                      |                                                           |                                       |                         |
|                                      | 1    | Extended Due Da                                    | ate                                                              |                                             |                                                       |                                                      |                                                           |                                       |                         |
|                                      | 2)   | Set due date (usually t<br>will be CC'd in the rem | wo months). The extend<br>inder emails. If the exam<br>1/08/2018 | ded due date for examiner requests addition | miner reports is an addi<br>onal time after the exter | itional one month. Remin<br>nded due date, use the u | ders will be sent to the e<br>tility form to extend the o | examiners after due date<br>deadline. | has passed. The College |
|                                      | 2    | Extended Due Date                                  | 01/09/2018                                                       |                                             |                                                       |                                                      |                                                           |                                       |                         |

| Australian<br>National<br>University |                                                                                                    | Comment Covida |
|--------------------------------------|----------------------------------------------------------------------------------------------------|----------------|
|                                      |                                                                                                    | Support Guide  |
| 3)                                   | Examiner Payment                                                                                                    |                |
| 0,                                   | Payment amount * \$445.00                                                                                                    |                |
|                                      | Thesis Download                                                                                                    |                |
|                                      | The Candidate's thesis and any appendices are below. Examiners will be able to download and view the documents for examination. |                |
|                                      | DSpace Thesis Repository                                                                                                    |                |
|                                      | File name Size                                                                                                    |                |
| 4)                                   | Thesis Material - Thesis Distribution and Examination ixpkg 258.27 KiB                                                          |                |
|                                      |                                                                                                    |                |
|                                      | Thesis Access Restriction                                                                                                    |                |
|                                      | This thesis has been awarded <b>full confidentiality</b> .                                                                      |                |
| 5)                                   | Reason: Cultural Sensitivities                                                                                                  |                |
|                                      | Duration; 24 month(s) Parts of the thesis submission covered:                                                                   |                |
|                                      | Entire Thesis                                                                                                    |                |
|                                      |                                                                                                    |                |
|                                      |                                                                                                    |                |
| 6)                                   | Note any physical items the examiner will need to examine the thesis, and how the examiner will receive this physical item.     |                |
|                                      | Type here                                                                                                    |                |
|                                      |                                                                                                    |                |

#### 4.2.1.1 EGAP View Table

| Annotation | Question Type    | Description                                                                                   | Conditions |
|------------|------------------|-----------------------------------------------------------------------------------------------|------------|
| 1.         | Text             | Details on the candidate and selected Examiner.                                               |            |
| 2.         | Date Entry Field | Extended due date setup include:                                                              |            |
|            |                  | Due Date text field                                                                           |            |
|            |                  | <ul> <li>Calculated Extended Due Date – one month after the entered due date</li> </ul>       |            |
| 3.         | Text Entry Field | Examiner Payment Amount text field. A default payment amount is supplied based on whether the |            |
|            |                  | candidate is PhD or MPhil.                                                                    |            |

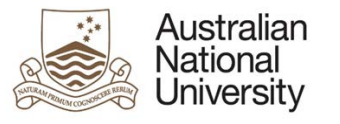

| 4. | DSpace<br>Download<br>Module | Thesis Download from the D-Space Thesis Repository.                                                                                                    |  |
|----|------------------------------|----------------------------------------------------------------------------------------------------|--|
| 5. | Text                         | <ul> <li>Thesis Access Restriction Details, if applicable. This includes:</li> <li>Reason</li> <li>Duration</li> <li>Parts of the thesis submission covered</li> </ul> |  |
| 6. | Text Entry Field             | Thesis Physical Items text area. To detail any physical items to be sent to the Examiner.                                                                              |  |

## 4.2.2 Errors / Validators

| a) | No thesis is available. Raise a ServiceNow ticket for the Digital Solutions and they will investigate. Please provide the Candidate's University ID and their submission number.                |  |  |  |  |  |  |  |
|----|----------------------------------------------------------------------------------------------------|--|--|--|--|--|--|--|
|    | Trigger: Displayed if no thesis can be found in D-space.                                                                                                    |  |  |  |  |  |  |  |
|    | resolution.                                                                                                    |  |  |  |  |  |  |  |
|    | Warning Text: "No thesis is available. Raise a ServiceNow ticket for the Digital Solutions and they will investigate. Please provide the Candidate's University ID and their submission number" |  |  |  |  |  |  |  |
| b) | This is a required field                                                                                                    |  |  |  |  |  |  |  |
|    | Trigger: Mandatory user-selection/user-data entry field not completed.                                                                                                    |  |  |  |  |  |  |  |
|    | Potential Solutions: Confirm that user has completed all fields.<br>Warning Text: "This is a required field"                                                                                    |  |  |  |  |  |  |  |
| c) | Please enter only positive numbers.                                                                                                    |  |  |  |  |  |  |  |
|    | Trigger: A negative number is entered into the data entry field.                                                                                                    |  |  |  |  |  |  |  |
|    | Potential Solutions: Remove any negative or dash symbols from the data field.                                                                                                    |  |  |  |  |  |  |  |
|    | Warning Text: "Please enter only positive numbers".                                                                                                    |  |  |  |  |  |  |  |

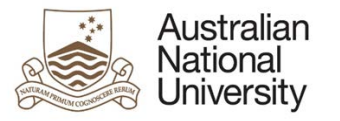

## 4.3 Thesis Details

Support Guide

| Forms:        | Thesis Distribution and Examination.                                                                                                    |
|---------------|----------------------------------------------------------------------------------------------------|
| Visible to:   | Examiner (All Stages).                                                                                                    |
| Action:       | Examiner (All Stages).                                                                                                    |
| Purpose:      | Provides details on the Thesis Access Restrictions and asks the Examiner to accept or decline the conditions of the Non-Disclosure Agreement if |
|               | applicable.                                                                                                    |
|               | Allows the Examiner to download a copy of the thesis and declare any conflicts of interest.                                                     |
| Triggered by: | Form Initiation.                                                                                                    |
| Loads:        | D-Space Thesis Document Repository                                                                                                    |

## 4.3.1 Examiner View – Review NDA

| Australian<br>National<br>University | Thesis Distribution and I                                                                                                    | Examination                                                                                                    | Der.                                                                                                    | Der.                                                                                                    | D.                                                                                                    | Dp.                                                                                                    | Log Out                                                                                                    |
|--------------------------------------|----------------------------------------------------------------------------------------------------|----------------------------------------------------------------------------------------------------|----------------------------------------------------------------------------------------------------|----------------------------------------------------------------------------------------------------|----------------------------------------------------------------------------------------------------|----------------------------------------------------------------------------------------------------|----------------------------------------------------------------------------------------------------|
| Introduction 🖌                       | Thesis Details                                                                                                    |                                                                                                    |                                                                                                    |                                                                                                    |                                                                                                    |                                                                                                    | Save Back                                                                                                    |
| Thesis Details                       | Candidate                                                                                                    |                                                                                                    |                                                                                                    |                                                                                                    |                                                                                                    |                                                                                                    |                                                                                                    |
|                                      | Thesis Details                                                                                                    |                                                                                                    |                                                                                                    |                                                                                                    |                                                                                                    |                                                                                                    |                                                                                                    |
|                                      | Title                                                                                                    | Environmental change in th                                                                                                    | he Pacific                                                                                                    |                                                                                                    |                                                                                                    |                                                                                                    |                                                                                                    |
| 1)                                   | Format                                                                                                    | Thesis by Standard Format                                                                                                    | t                                                                                                    |                                                                                                    |                                                                                                    |                                                                                                    |                                                                                                    |
|                                      | Abstract                                                                                                    | ALTERNATIVE FORMATEI<br>tincidunt, est id tempor ultri<br>tristique. Morbi sit amet ser<br>magna enim, cursus et trist<br>eleifend sodales dui. Alique                                             | ntire Thesis Lorem ipsu<br>icies, tellus dui egestas<br>m eu dolor aliquet tincid<br>tique id, auctor et nunc.<br>am ut varius diam. Duis                          | m dolor sit amet, conse<br>dui, nec sollicitudin veli<br>lunt. Vestibulum ante ips<br>Vivamus non massa se<br>lacus dolor, pulvinar vit | ctetur adipiscing elit. In v<br>t mauris eu lorem. Vestib<br>sum primis in faucibus or<br>d neque eleifend pellent<br>ae tristique. | estibulum mattis orci sii<br>ulum eu felis elit. Nunc<br>ci luctus et ultrices post<br>esque. Integer augue si | t amet egestas. Nullam<br>varius tellus at libero sagittis<br>uere cubilla Curae; Nulla<br>apien, tempus eu quam et, |
| 2)                                   | Full Confidentiality<br>Full confidentiality restricts the public<br>the thesis for the period of restriction<br>The Dean – Higher Degree Research<br>Whole Thesis.<br>These parts have been awarded full<br>In addition to your obligation to treat<br>until public availability of the thesis o | availability of a thesis throug<br>and are asked to sign a non<br>n has given approval to prohi<br>confidentiality for this reason<br>this thesis as confidential wh<br>n the ANU Open Research re | gh the ANU Open Rese<br>-disclosure agreement.<br>ibit access to these par<br>-: Cultural Sensitivities<br>ille it is under examinati<br>epository (a period of 1) | earch repository for a sp<br>ts of the thesis:<br>s.<br>ion, you are also require<br>0 month(s)). You will b                            | becified period of time. E<br>ed to treat it as confident<br>e notified when the perio                                              | xaminers are unable to<br>tial for the period betwee<br>bd begins.                                             | discuss the content of                                                                                               |

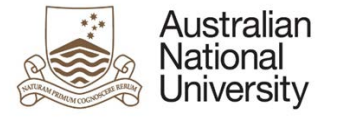

#### Non-disclosure Agreement

I undertake not to discuss (other than as required for examination) or disclose information contained in the thesis/sections of the thesis defined above until a final outcome has been determined by the ANU and a period of 10 month(s) after approval of award, without permission of The Australian National University.\*

| 3) | Ľ | <ul> <li>Yes, I agree.</li> <li>No, I do not agree.</li> </ul> |                                |  |
|----|---|----------------------------------------------------------------|--------------------------------|--|
|    |   | Submit form to access the thesis.                              |                                |  |
|    |   |                                                                | 4) Submit to access thesis (3) |  |

#### 4.3.1.1 Examiner View – Review NDA View

| Annotation | Question Type   | Description                                                                                             | Conditions |
|------------|-----------------|----------------------------------------------------------------------------------------------------|------------|
| 1.         | Text            | Thesis and Candidate details including:                                                                 |            |
|            |                 | Candidate                                                                                               |            |
|            |                 | • Title                                                                                                 |            |
|            |                 | Format                                                                                                  |            |
|            |                 | Abstract                                                                                                |            |
| 2.         | Text            | Details on full confidentiality. Includes which parts of the thesis are restricted, the reasons for the |            |
|            |                 | restriction, and the period of restriction.                                                             |            |
| 3.         | Multiple Choice | A radio button for the Examiner to agree to the terms of the NDA or withdraw from the process.          |            |
| 4.         | Submit Button   | Submit button to register the Examiner's decision and either grant access to the thesis or withdraw the |            |
|            |                 | Examiner.                                                                                               |            |

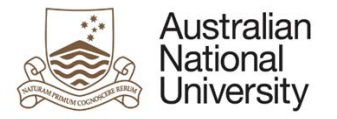

#### 4.3.2 Examiner View – Declare Conflict of Interest

#### Australian Thesis Distribution and Examination Home Log Out lational University Thesis Details Introduction 🖌 (-)Back Save **Thesis Details** Candidate **Thesis Details** Title Environmental change in the Pacific 1) Format Thesis by Standard Format ALTERNATIVE FORMATEntire Thesis Lorem ipsum dolor sit amet, consectetur adipiscing elit. In vestibulum mattis orci sit amet egestas. Nullam tincidunt, est id tempor ultricies, tellus dui egestas dui, nec sollicitudin velit mauris eu lorem. Vestibulum eu felis elit. Nunc varius tellus at libero sagittis Abstract tristique. Morbi sit amet sem eu dolor aliquet tincidunt. Vestibulum ante ipsum primis in faucibus orci luctus et ultrices posuere cubilia Curae; Nulla magna enim, cursus et tristique id, auctor et nunc. Vivamus non massa sed neque eleifend pellentesque. Integer augue sapien, tempus eu quam et, eleifend sodales dui. Aliquam ut varius diam. Duis lacus dolor, pulvinar vitae tristique. Due Date 2) Your examination report is due on 01/08/2018 Full Confidentiality Full confidentiality restricts the public availability of a thesis through the ANU Open Research repository for a specified period of time. Examiners are unable to discuss the content of the thesis for the period of restriction and are asked to sign a non-disclosure agreement. 3) The Dean - Higher Degree Research has given approval to prohibit access to these parts of the thesis: Whole Thesis. These parts have been awarded full confidentiality for this reason: Cultural Sensitivities. In addition to your obligation to treat this thesis as confidential while it is under examination, you are also required to treat it as confidential for the period between approval of award and until public availability of the thesis on the ANU Open Research repository (a period of 10 month(s)). You will be notified when the period begins Thesis Physical Items 4) The HDR Examinations Office has provided the following information about physical items that need to be examined and how you will receive them Comments from the HDR Examinations Office: Lorem ipsum dolor sit amet, consectetur adipiscing elit. Etiam et fermentum dui. Ut orci quam, ornare sed lorem sed, hendrerit.

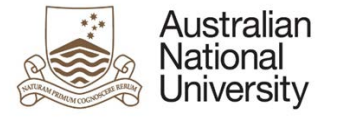

5)

6)

#### **Support Guide**

#### Thesis Download

The Candidate's thesis and any appendices are below. You are able to download and view the documents for examination by clicking on each document.

| ile name                            |   | Size     |
|-------------------------------------|---|----------|
| Thesis Material - ImagingEngine.dll | Q | 1.9 MIB  |
| Supporting Material - PhotoAcq.dll  | ٩ | 1.59 MIE |
| Thesis Material - PhotoBase.dll     | Q | 37.5 KIB |

#### Do you need to withdraw from this examination?

If you are unable to meet the requirements of examination by the due date, you can withdraw from the examination at any time by checking the box below and submitting the eForm. You can also request an extension by emailing the <u>HDR Examinations Office</u>.

I would like to withdraw as an examiner of the thesis.

Please provide comments about why you are withdrawing as an examiner. \*

Type here...

Version 2 – May 2019 pg. 21

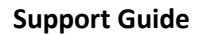

#### **Conflict of Interest**

| 7) |   | You must declare if you have or may have a material interest or conflict of interest in relation to the examination of the thesis. If you declare a conflict of interest, the Associate Dean will review it and will decide if you can continue as an examiner. |                                                                                                    |  |  |  |  |  |
|----|---|----------------------------------------------------------------------------------------------------|----------------------------------------------------------------------------------------------------|--|--|--|--|--|
|    | 6 | Do you have any conflicts of interest related to the examination of the thesis? * 🕕                                                                                                    | <ul> <li>Yes</li> <li>No</li> </ul>                                                                                                    |  |  |  |  |  |
| 8) |   | Please detail the conflict of interest. * Type here                                                                                                    |                                                                                                    |  |  |  |  |  |
| -, |   | The Associate Dean will review the conflict of interest take part in the examination of the thesis unless the As                                                                                                    | and decide if you can continue as an examiner of the thesis. According to the Research Awards Rule you cannot continue to ssociate Dean decides you can continue as an examiner. Please email the <u>HDR Examinations Office</u> if you have any questions. |  |  |  |  |  |

You will be notified once the Associate Dean has made a decision.

| 4.3.2.1 L | Examiner | View – Deci | lare Conflict | of Interest | /Write Re | port Table |
|-----------|----------|-------------|---------------|-------------|-----------|------------|
|-----------|----------|-------------|---------------|-------------|-----------|------------|

| Annotation | Question Type  | Description                                                                                              | Conditions             |
|------------|----------------|----------------------------------------------------------------------------------------------------|------------------------|
| 1.         | Text           | Thesis and Candidate details including:                                                                  |                        |
|            |                | Candidate                                                                                                |                        |
|            |                | • Title                                                                                                  |                        |
|            |                | Format                                                                                                   |                        |
|            |                | Abstract                                                                                                 |                        |
| 2.         | Text           | Examination report due date.                                                                             |                        |
| 3.         | Text           | Details on full confidentiality, including which parts of the thesis are restricted, the reasons for the | If thesis has full     |
|            |                | restriction, and the period of restriction.                                                              | confidentiality.       |
| 4.         | Text           | Information on Thesis Physical Items.                                                                    | If physical items have |
|            |                |                                                                                                    | been entered by EGAP.  |
| 5.         | DSpace         | Thesis file download through D-Space Thesis Repository.                                                  |                        |
|            | Download       |                                                                                                    |                        |
|            | Module         |                                                                                                    |                        |
| 6.         | Checkbox, Text | Clicking this checkbox will allow the form to be submitted to the Examinations Office for termination.   | If the Examiner        |
|            | Entry Field    | The text area is available to give details as to why the Examiner wishes to withdraw.                    | withdraws from the     |
|            |                |                                                                                                    | examination.           |

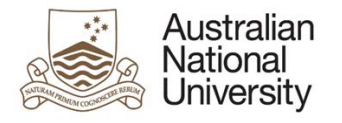

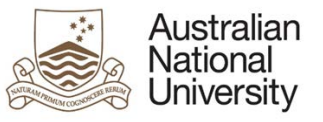

|   |    |                   |                                                                                     | Support Guide              |
|---|----|-------------------|-------------------------------------------------------------------------------------|----------------------------|
| ĺ | 7. | Multiple Choice   | Radio button for the Examiner to indicate whether they have a conflict of interest. | If the eForm has not       |
|   |    |                   |                                                                                     | already gone to the AD     |
|   |    |                   |                                                                                     | for approval.              |
|   | 8. | Text Entry Field, | Text entry field to detail the conflict of interest.                                | If the Examiner identified |
|   |    | Text              |                                                                                     | a conflict of interest.    |

## 4.3.3 Errors / Validators

| a) | No thesis is available. Contact the ANU HDR Examinations Office for assistance                                                                              |
|----|----------------------------------------------------------------------------------------------------|
|    | Trigger: Displayed if no thesis can be found in D-space.                                                                                                    |
|    | Potential Solutions: If no thesis can be found in D-Space it generally means that there is an error connecting to D-Space. Contact ANU HDR Examinations for |
|    | assistance, escalate to Digital Solutions if required.                                                                                                    |
|    | Warning Text: "No thesis is available. Contact the ANU HDR Examinations Office for assistance".                                                             |
| b) | This is a required field                                                                                                    |
|    | Trigger: Mandatory user-selection/user-data entry field not completed.                                                                                      |
|    | Potential Solutions: Confirm that user has completed all fields.                                                                                            |
|    | Warning Text: "This is a required field".                                                                                                    |
|    |                                                                                                    |

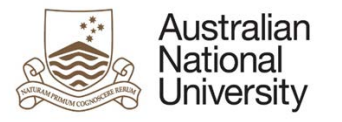

## 4.4 Processing

| Forms:        | Thesis Distribution and Examination.                                                                                                    |
|---------------|----------------------------------------------------------------------------------------------------|
| Visible to:   | Associate Dean, EGAP (Process Response Stage).                                                                                                    |
| Action:       | Associate Dean, EGAP (Process Response Stage).                                                                                                    |
| Purpose:      | Provides further details on the Candidate including contact details, citizenship information, enrolment details and supervisory panel members for |
|               | reference. Provides details on the Examiner's conflict of interest for decision.                                                                  |
| Triggered By: | Transition to Associate Dean state, by the Examiner's conflict of interest, or to final EGAP state                                                |
| Loads:        |                                                                                                    |

## 4.4.1 EGAP, Associate Dean View – Review Conflict of Interest / Submission

| Australian<br>National<br>University | ne The                                                             | esis Distribution a                                         | and Examination                                                        | D <sub>R</sub>                                       | D.                                                      | D.                                                  | Der                                 | D <sub>R</sub> | Log Out |
|--------------------------------------|--------------------------------------------------------------------|-------------------------------------------------------------|------------------------------------------------------------------------|------------------------------------------------------|---------------------------------------------------------|-----------------------------------------------------|-------------------------------------|----------------|---------|
| Processing                           | Pro                                                                | ocessing                                                    |                                                                        |                                                      |                                                         |                                                     |                                     | Download       | Save    |
|                                      | 2) An e                                                            | examiner has identified a co<br>ase be aware the Examiner t | nflict of interest. Review the exam<br>has been given 2 months to comp | niner's comments and de<br>plete the examination rep | ecide if the examiner car<br>port. This includes the ti | n continue as an examir<br>me taken to review their | 1)<br>ner.<br>conflict of interest. | Form Id: 1000  | 0020213 |
|                                      | Car<br>3) Exa<br>Due<br>rep                                        | ndidate<br>aminer<br>le date of<br>oort                     |                                                                        |                                                      |                                                         |                                                     |                                     |                |         |
| 4                                    | (L)<br>(L)<br>(L)<br>(L)<br>(L)<br>(L)<br>(L)<br>(L)<br>(L)<br>(L) | nesis Details<br>le<br>rmat<br>stract                       | Sisters in Service: The Thesis by Standard For                         | Role of Lay Sisters in th                            | e evolution of an Austra                                | lian Dominican Commu                                | inity Culture,1867-200              | 00             |         |

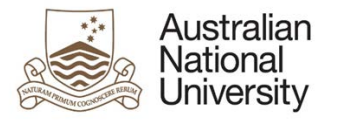

\_\_\_\_

#### Support Guide

|    | Conflict of Interest                                            |                                      |                                                                                                    |
|----|-----------------------------------------------------------------|--------------------------------------|----------------------------------------------------------------------------------------------------|
|    | Mr Denzil Ray identified conflicts of in                        | terest.                              |                                                                                                    |
|    | Examiner's comments:<br>Est adeo conflictu. Fieri non potest in | cipere describere iustus quam mult   | i habent in hoc opere sum utilitates. Ego motus de interest ad pecuniam et effectus.                                                                                                    |
| 5) | You must agree to the declared confli                           | ct of interest or end the examiner's | appointment.                                                                                                    |
|    | What is your decision regarding the o                           | leclared conflict of interest? *     | <ul> <li>I have reviewed the conflict of interest and agree to the examiner continuing as an examiner.</li> <li>I have reviewed the conflict of interest and do not agree and I am ending the examiner's appointment as an examiner.</li> </ul> |
| 6) | Comments *                                                      | Type here                            |                                                                                                    |

#### 4.4.1.1 Function Table

| Annotation | Question Type    | Description                                                                                          | Conditions                 |
|------------|------------------|----------------------------------------------------------------------------------------------------|----------------------------|
| 1.         | Form ID          | Form ID – e.g. 1000003756 unique identifier for the form, which can be used to track the form within |                            |
|            |                  | Insight reporting and also used to request backend form management functionality, e.g. cancelling a  |                            |
|            |                  | form.                                                                                                |                            |
| 2.         | Text             | Introduction text changes depending on form user. Provides context to the form and outlines          |                            |
|            |                  | necessary actions.                                                                                   |                            |
| 3.         | Text             | Candidate, Examiner and Due Date.                                                                    |                            |
| 4.         | Text             | Thesis Details include:                                                                              | Visible if the eForm is in |
|            |                  | • Title                                                                                              | the 'Confirm Examiner      |
|            |                  | Format                                                                                               | Appointment' state or      |
|            |                  | Abstract                                                                                             | 'Process Responses'        |
|            |                  |                                                                                                    | state.                     |
| 5.         | Multiple Choice  | Conflict of interest radio button to determine whether the Associate Dean allows the Examiner to     | If in Associate Dean       |
|            |                  | continue, or terminates their appointment.                                                           | stage.                     |
| 6.         | Text Field Entry | General comments text area.                                                                          | If in Associate Dean       |
|            |                  |                                                                                                    | stage.                     |

#### 4.4.2 Errors / Validators

a) This is a required field

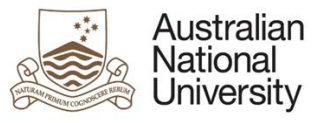

b)

**Support Guide** 

<u>Trigger:</u> Mandatory user-selection/user-data entry field not completed. <u>Potential Solutions:</u> Confirm that user has completed all fields. <u>Warning Text:</u> *"This is a required field".* 

The due date for the examiner report is in less than two weeks. Please contact the HDR Examinations Office to extend the due date before you can submit.

<u>Trigger:</u> The extended due date for the examiner report is in less than two weeks.

Potential Solutions: Contact the HDR Examinations Office to extend the examiner report due date at least two weeks into the future.

Warning Text: "The due date for the examiner report is in less than two weeks. Please contact the HDR Examinations Office to extend the due date before you can submit".

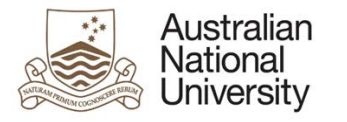

## 4.5 Recommendation

| Forms:        | Thesis Distribution and Examination.                                                                                                    |
|---------------|----------------------------------------------------------------------------------------------------|
| Visible to:   | Examiner.                                                                                                    |
| Action:       | Examiner.                                                                                                    |
| Purpose:      | For the Examiner to provide recommendation on the outcome of the examination, provide their report on the examination, and provide a rating of |
|               | the thesis against several criteria.                                                                                                    |
| Triggered By: | Visible if the Examiner has no conflict of interest or the conflict of interest has been accepted by the Associate Dean.                       |
| Loads:        |                                                                                                    |

#### 4.5.1 Examiner View – Recommendation / Write Report

| Australian<br>National<br>University | Thesis Distribution and Examination                                        | Dr.                        | Dp.                           | D <sub>R</sub> ,            | D <sub>E</sub> ,             | Log Out                       |
|--------------------------------------|----------------------------------------------------------------------------|----------------------------|-------------------------------|-----------------------------|------------------------------|-------------------------------|
| Introduction 🖌                       | Recommendation                                                             |                            |                               |                             |                              | save ()Back )Next             |
| Thesis Details 🖌                     | Candidate                                                                  |                            |                               |                             | 0                            | 0 0                           |
| Recommendation                       | Your report must be written in Epolish. For practical reasons all commen   | its and amendments you     | recommend need to be inc      | cluded in this eForm Plea   | se note it is not nossible t | o unload an edited version of |
| Consent ×                            | the thesis or one with comments. When completing your report please e      | insure no personally ident | tifying information is includ | ed as the report will be pr | ovided to the candidate.     | o upload an edited version of |
| Payment ×                            | If you require further information about the thesis or the process, please | contact the HDR Examin     | ations Office.                |                             |                              |                               |
| Summary 🖌                            |                                                                            |                            |                               |                             |                              |                               |

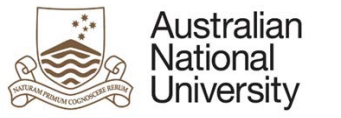

4)

L

#### **Support Guide**

|    |   | Criteria                                                              |                                                                                                    |                                                                                                    |                                                                                                    |                                                                      |                                                     |                                                      |                                                                  |                                                            |                      |           |    |
|----|---|-----------------------------------------------------------------------|----------------------------------------------------------------------------------------------------|----------------------------------------------------------------------------------------------------|----------------------------------------------------------------------------------------------------|----------------------------------------------------------------------|-----------------------------------------------------|------------------------------------------------------|------------------------------------------------------------------|------------------------------------------------------------|----------------------|-----------|----|
|    |   | The University                                                        | monitors the qual                                                                                                  | ity of work submit                                                                                                    | ted. Please indicate your rating                                                                                                    | of the Car                                                           | didate                                              | 's work                                              | against e                                                        | ach of the crite                                           | ria.                 |           |    |
| 1) |   | Exceptional:<br>Excellent:<br>Very Good:<br>Good:<br>Fair:<br>Flawed: | Of the highest m<br>Strongly compet<br>An interesting, s<br>A sound thesis,<br>The thesis has p<br>The thesis does | nerit, at the forefro<br>itive at internation<br>ound and compel<br>but lacks a comp<br>potential, but requ<br>not meet the req | nt of research in the field. Fewe<br>al levels. Fewer than 20% of ca<br>ling thesis. Approximately 30%<br>elling element in some respect.<br>irres major revisions. Approxima<br>aired standard for this criterion. | er than 5%<br>andidates of<br>of candida<br>Approxima<br>tely 20% of | of can<br>would I<br>ites wo<br>itely 30<br>of cand | ididates<br>be in th<br>ould be<br>0% of c<br>idates | s worldwid<br>is band.<br>in this bar<br>andidates<br>would be i | e would be in th<br>nd.<br>would be in thi<br>n this band. | nis band.<br>s band. |           |    |
|    | Г | The thesis as a void of the subject. *                                | vhole is a substa                                                                                                  | antial and origina                                                                                                    | al contribution to knowledge                                                                                                    | Flaw                                                                 | ed 🤅                                                | Fair                                                 | Good                                                             | Very Good                                                  | 1 🔘 Excellen         | Exception | al |
|    |   | The Candidate s<br>literature. *                                      | hows familiarity                                                                                                   | with, and under                                                                                                    | standing of, the relevant                                                                                                    | Flaw                                                                 | ed 🤅                                                | Fair                                                 | Good Good                                                        | Very Good                                                  | 1 🔘 Excellen         | Exception | al |
| 2) |   | The techniques a<br>properly applied                                  | adopted are app                                                                                                    | ropriate to the s                                                                                                    | ibject matter and are                                                                                                    | Flaw                                                                 | ed 🤇                                                | Fair                                                 | Good                                                             | Very Good                                                  | d 🔘 Excellen         | Exception | al |
| 1  |   | The Candidate d                                                       | emonstrates a c                                                                                                    | apacity for indep                                                                                                    | endent, critical thinking.*                                                                                                    | Flaw                                                                 | ed 🤇                                                | Fair                                                 | Good Good                                                        | Very Good                                                  | 1 🔘 Excellen         | Exception | al |
|    |   | The results are s                                                     | uitably set out,                                                                                                   | and accompanie                                                                                                    | d by adequate exposition. *                                                                                                    | Flaw                                                                 | ed 🤅                                                | Fair                                                 | Good                                                             | Very Good                                                  | d 🔘 Excellen         | Exception | al |
|    | L | The quality of th<br>publication.*                                    | e language and                                                                                                    | general presenta                                                                                                    | tion is suitable for                                                                                                    | Flaw                                                                 | ed ∈                                                | Fair                                                 | Good Good                                                        | Very Good                                                  | 1 🔘 Excellen         | Exception | al |
|    |   | Examina                                                               | ation Repo                                                                                                    | rt                                                                                                    |                                                                                                    |                                                                      |                                                     |                                                      |                                                                  |                                                            |                      |           |    |
| 3) |   | How would<br>provide you                                              | you like to<br>ir report? *                                                                                        | <ul> <li>Write my r</li> <li>Upload my</li> </ul>                                                                               | eport in this eForm (preferre<br>PDF report into this eForm                                                                                                    | d option)<br>(maximun                                                | n size                                              | 20MB                                                 | ) (not rec                                                       | ommended)                                                  |                      |           |    |

Please provide a detailed report, giving reasoned arguments for your recommendation on the outcome of the examination. This report will be sent to the candidate.

WARNING: The Research Awards Rule states the identity of an examiner must not be disclosed to a student until the final decision is made (and then only with the examiner's permission).

Your uploaded report will go via the HDR Examinations office for review before going to the Candidate. You must ensure your report does not contain your name, any contact details, nor any other content or metadata that could be used to identify you. You must ensure you are not listed as the author of your report. Files with a password must not be uploaded.

| 5)  | Report upload * | Upload New |
|-----|-----------------|------------|
| - / |                 |            |

I confirm I have taken all necessary steps to obscure my identity from the Candidate. \*

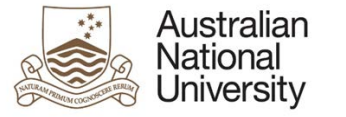

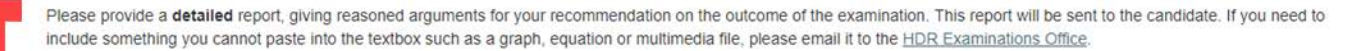

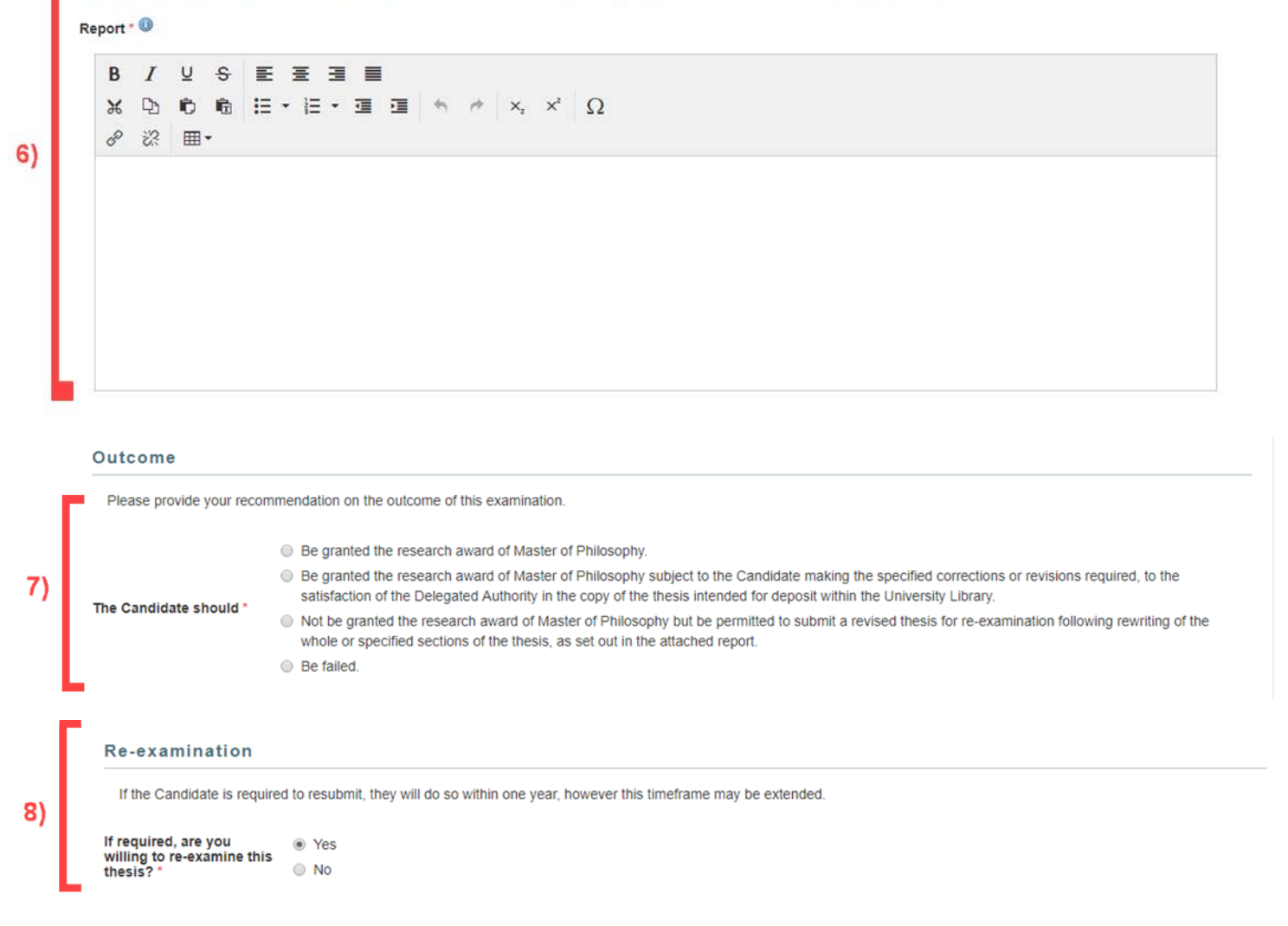

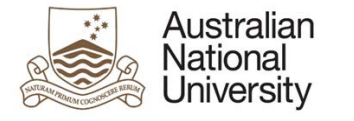

9)

#### **Support Guide**

#### JG Crawford Prize

worthy of such a prize? \*

The University's premier prize for academic excellence is the JG Crawford Prize. One prize is awarded each year, to a PhD or MPhil candidate, following a rigorous selection process undertaken by a committee comprising senior University staff who review the work of recommended graduates. For more information about the JG Crawford Prize visit the Information for examiners webpage.

No

#### 4.5.1.1 Function Table

| Annotation | Question Type                   | Description                                                                                                    | Conditions                |
|------------|---------------------------------|----------------------------------------------------------------------------------------------------|---------------------------|
| 1.         | Text                            | <ul> <li>The Candidate's thesis must be rated against a set of criteria. The rating values and their meaning is shown here. Available ratings include:</li> <li>Exceptional</li> <li>Excellent</li> <li>Very Good</li> <li>Good</li> <li>Fair</li> <li>Flawed</li> </ul>                                                                                                    |                           |
| 2.         | Multiple Choice                 | <ul> <li>Radio button scales to provide a rating against a set of criteria. The criteria include:</li> <li>The thesis as a whole is a substantial and original contribution to knowledge of the subject</li> <li>The Candidate shows familiarity with, and understanding of, the relevant literature</li> <li>The techniques adopted are appropriate to the subject matter and are properly applied</li> <li>The Candidate demonstrates a capacity for independent, critical thinking</li> <li>The results are suitably set out, and accompanied by adequate exposition</li> <li>The quality of the language and general presentation is suitable for publication</li> <li>One rating must be selected for each criterion</li> </ul> |                           |
| 3.         | Multiple Choice                 | <ul> <li>Radio button to indicate how the Examiner would like to enter their report. Options include:</li> <li>Write report in this eForm (Preferred option)</li> <li>Upload PDR report into the eForm (maximum size 20MB) (not recommended)</li> </ul>                                                                                                    |                           |
| 4.         | Text                            | Warning text reminding the Examiner that their identity must not be disclosed during the examination<br>and that all content or metadata which identifies the Examiner must be removed from the document.                                                                                                    | Upload is selected.       |
| 5.         | Document<br>Upload,<br>Checkbox | An upload button for the Examiner to upload their report. They must click the checkbox to confirm they have taken the necessary steps to obscure their identity.                                                                                                    | Upload is selected.       |
| 6.         | Rich Text Entry                 | Examination Report text area. The examination report may be written/pasted here.                                                                                                    | Direct entry is selected. |

| Wickets Forest Coontrast UNER | Australian<br>National<br>University |                                                                                                    | Support Guide                                   |
|-------------------------------|--------------------------------------|----------------------------------------------------------------------------------------------------|-------------------------------------------------|
| 7.                            | Multiple Choice                      | <ul> <li>Outcome Radio buttons: the Examiner selects their recommended outcome for the thesis, the outcomes include: <ul> <li>Be granted the award of PhD/Master of Philosophy</li> <li>Be granted the award of PhD/Master of Philosophy subject to corrections or revisions required by the examiners in the thesis to be made to the satisfaction of the Delegated Authority in the copy intended for deposit within the University Library</li> <li>Not be granted the award of PhD/Master of Philosophy but should be permitted to submit a revised thesis for re-examination following rewriting of the whole or specified sections of the thesis, as set out in the attached report</li> <li>Not be granted the award of PhD/Master of Philosophy (and should be failed)</li> </ul> </li> <li>If the thesis being examined is a <i>re-submitted</i> thesis: the re-examination option above is not available.</li> </ul> |                                                 |
| 8.                            | Multiple Choice                      | A yes/no radio button is available to indicate whether the examiner is willing to re-examine the Candidate.                                                                                                    | If re-examination is required.                  |
| 9.                            | Multiple Choice                      | JG Crawford Prize radio button to determine whether the examiner believes the Candidate worthy for the prize.                                                                                                    | If an exceptional or excellent rating is given. |

## 4.5.2 Errors / Validators

| a) | This is a required field                                               |
|----|------------------------------------------------------------------------|
|    | Trigger: Mandatory user-selection/user-data entry field not completed. |
|    | Potential Solutions: Confirm that user has completed all fields.       |
|    | Warning Text: "This is a required field".                              |

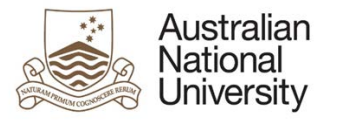

### 4.6 Consent

Support Guide

| Forms:        | Thesis Distribution and Examination.                                                                                     |
|---------------|----------------------------------------------------------------------------------------------------|
| Visible to:   | Examiner.                                                                                                    |
| Action:       | Examiner.                                                                                                    |
| Purpose:      | For the Examiner to indicate whether they want their name shared amongst their co-examiners or the Candidate.            |
| Triggered By: | Visible if the Examiner has no conflict of interest or the conflict of interest has been accepted by the Associate Dean. |
| Loads:        |                                                                                                    |

#### 4.6.1 Examiner View – Name Release

| Australian<br>National<br>University | Thesis Distribution and Examination                                              | . D. | DR. | Log Out         |
|--------------------------------------|----------------------------------------------------------------------------------|------|-----|-----------------|
| Introduction 🖌                       | Consent                                                                          |      |     | we ( Back )Next |
| Thesis Details 🖌                     | Candidate                                                                        |      | 0 0 | 0 0             |
| Recommendation 🖌                     |                                                                                  |      |     |                 |
| Consent                              | When the final outcome of the examination has been determined by the University: |      |     |                 |
| Payment 1)                           | Do you consent to your name being revealed to the Candidate? * O Yes O No        |      |     |                 |
| Summary                              | Do you consent to your name being revealed to your co-examiner(s)? *   Yes  No   |      |     |                 |

#### 4.6.1.1 Function Table

| Annotation | Question Type   | Description                                                                            | Conditions |
|------------|-----------------|----------------------------------------------------------------------------------------|------------|
| 1.         | Multiple Choice | Radio button list for the Examiner to indicate their consent on the following:         |            |
|            |                 | <ul> <li>Do you consent to your name being revealed to the Candidate?</li> </ul>       |            |
|            |                 | <ul> <li>Do you consent to your name being revealed to your co-examiner(s)?</li> </ul> |            |

#### 4.6.2 Errors / Validators

| a) | This is a required field                                               |
|----|------------------------------------------------------------------------|
|    | Trigger: Mandatory user-selection/user-data entry field not completed. |
|    | Potential Solutions: Confirm that user has completed all fields.       |
|    | Warning Text: "This is a required field".                              |

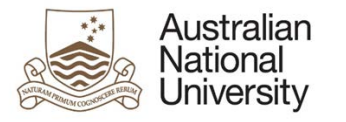

## 4.7 Payment

Support Guide

| Forms:        | Thesis Distribution and Examination.                                                                                     |  |  |  |
|---------------|----------------------------------------------------------------------------------------------------|--|--|--|
| Visible to:   | Examiner.                                                                                                    |  |  |  |
| Action:       | N/A                                                                                                    |  |  |  |
| Purpose:      | Visible if the Examiner has no conflict of interest or the conflict of interest has been accepted by the Associate Dean. |  |  |  |
| Loads:        | FS Service – Project Code Validation                                                                                     |  |  |  |
|               | ISO Country Search                                                                                                    |  |  |  |
|               | CS Service – Bank Details Pull BSB                                                                                       |  |  |  |
| Triggered By: | Form Initiation.                                                                                                    |  |  |  |
| Loads:        |                                                                                                    |  |  |  |

#### 4.7.1 Examiner View – Payment Details

| Australian<br>National<br>University | e Thesis Distribution and Examination                                                                                                    |
|--------------------------------------|----------------------------------------------------------------------------------------------------|
| Introduction 🖌                       | Payment                                                                                                    |
| Thesis Details 🖌                     | Candidate                                                                                                    |
| Recommendation 🖌                     | Provide your banking details on this page. You can provide your own bank details or you can upload an invoice (from yourself or from your organisation or institution). The currency you will be paid in will be |
| Consent 🖌                            | determined by the address of your bank. If there are any issues transferring a particular currency, Australian or United States dollars may be used. Payment will be made in an equivalent amount of local       |
| Payment 1)                           | If you have any questions about this form, or if you have any issues completing the form, please contact the HDR Examinations Office.                                                                            |
| Summary 🖌                            |                                                                                                    |
|                                      | The amount in \$AUD you will be paid for examining this thesis is: \$445.00                                                                                                    |
|                                      | Personal Details                                                                                                    |
| 2)                                   | Please enter your full name for banking.                                                                                                    |
|                                      | Full name *                                                                                                    |

|    | Address Details         |                |                  |            |  |
|----|-------------------------|----------------|------------------|------------|--|
|    | Address 1 *             | 42 Wallaby Way | State/Province * | NSW        |  |
| 3) | Address 2               |                | Postcode/Zip co  | ide * 2000 |  |
|    | Address 3               |                | Country *        | Australia  |  |
|    | Taura (Burburgh (aited) |                |                  |            |  |
|    | lown/suburb (city)      | Sydney         |                  |            |  |
|    | Payment Detail          | Sydney         |                  |            |  |

|                | Bank Details                                                                                                    |                                                                                                    |
|----------------|----------------------------------------------------------------------------------------------------|----------------------------------------------------------------------------------------------------|
|                | Name of Bank *                                                                                                    | e.g. Bank of New Zealand                                                                                                    |
|                | Bank Address * 🕲                                                                                                    |                                                                                                    |
|                | Bank Country *                                                                                                    |                                                                                                    |
| 6)             | SWIFT Code - 💷                                                                                                    |                                                                                                    |
|                | International Bank Account Number<br>(IBAN) *                                                                                                    |                                                                                                    |
|                | Bank Code 🕔                                                                                                    |                                                                                                    |
|                |                                                                                                    |                                                                                                    |
|                | Account Holder's Name *<br>Enter any other information required by<br>Additional Information                                                                                   | your country or bank.                                                                                                    |
| 7)             | Account Holder's Name *<br>Enter any other information required by<br>Additional Information<br>Select the best option for you *                                               | your country or bank.                                                                                                    |
| 7)             | Account Holder's Name *<br>Enter any other information required by<br>Additional Information<br>Select the best option for you *                                               | your country or bank.<br>T have an Australian Business Number (ABN). Lunderstand GST is applicable if Lam registered for GST.<br>Lam attaching a form (ABN withholding - statement by supplier form)<br>Lagree to 49% withholding tax being applied. |
| 7)<br>8)<br>9) | Account Holder's Name * Enter any other information required by Additional information  Select the best option for you * Enter your ABN * Optional invoice upload              | your country or bank.                                                                                                    |
| 7)<br>8)<br>9) | Account Holder's Name * Enter any other information required by Additional Information  Select the best option for you * Enter your ABN * Optional invoice upload Bank Details | your country or bank.                                                                                                    |

\*\*\*

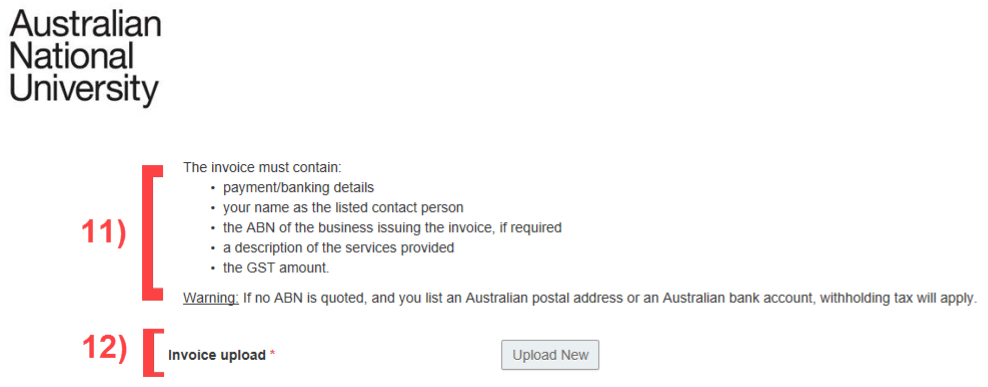

#### 4.7.1.1 Function Table

| Annotation | Question Type      | Description                                                                                             | Conditions                |
|------------|--------------------|----------------------------------------------------------------------------------------------------|---------------------------|
| 1.         | Text               | Details on how to complete the payment page. This includes the amount which will be payed to the        |                           |
|            |                    | Examiner for examining the thesis.                                                                      |                           |
| 2.         | Text Entry Field   | Full Name text area.                                                                                    |                           |
| 3.         | Text Entry Fields, | Address details text areas.                                                                             |                           |
|            | Drop-down List     |                                                                                                    |                           |
| 4.         | Multiple Choice    | Radio button to select how the Examiner would like to enter their payment details. Options include:     |                           |
|            |                    | Direct input of personal bank details                                                                   |                           |
|            |                    | <ul> <li>Upload and invoice – <u>If selected</u>, an invoice upload is available</li> </ul>             |                           |
|            |                    | Email an organisation invoice later                                                                     |                           |
| 5.         | Multiple Choice    | Radio button to select whether the bank account is Australian or International.                         | If direct input of bank   |
|            |                    |                                                                                                    | details is selected (from |
|            |                    |                                                                                                    | 4).                       |
| 6.         | Text Entry Field,  | Bank details text fields are available. These details include:                                          | If the bank account is of |
|            | Drop-down lists    | Name of Bank                                                                                            | type international.       |
|            |                    | Bank Address                                                                                            |                           |
|            |                    | Bank Country (Drop-down list)                                                                           |                           |
|            |                    | SWIFT Code                                                                                              |                           |
|            |                    | International Bank Account Number                                                                       |                           |
|            |                    | Bank Code                                                                                               |                           |
|            |                    | Account Holder's Name                                                                                   |                           |
|            |                    | Additional information                                                                                  |                           |
| 7.         | Multiple Choice    | Radio button list to select from a series of options relating to ABN and withholding tax. These options | If Australian Bank        |
|            |                    | include:                                                                                                | Account.                  |
|            |                    | I have an Australian Business Number (ABN). I understand GST is applicable if I am                      |                           |
|            |                    | registered for GST                                                                                      |                           |

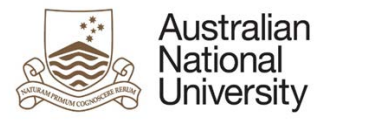

|     |                    | <ul> <li>I am attaching a form (ABN withholding - statement by supplier form)</li> <li>I agree to 47% withholding tax being applied</li> </ul>                                                                                                    |                                         |
|-----|--------------------|----------------------------------------------------------------------------------------------------|-----------------------------------------|
| 8.  | Text Entry Field   | A text area for entering an ABN.                                                                                                    | If ABN is selected.                     |
| 9.  | Document<br>Upload | An optional invoice upload. Same format used if uploading an <u>ABN withholding form.</u>                                                                                                    | If ABN or form is selected.             |
| 10. | Text Entry Field   | <ul> <li>Text areas for entering Bank details for an Australian account. These include:</li> <li>BSB – This also uses a web service to bring back information on the bank, based on the BSB</li> <li>Bank/Branch Name</li> <li>Account Number</li> <li>Account Name</li> </ul> | If Australian Bank<br>Account.          |
| 11. | Text               | Details on what information must be included in the invoice.                                                                                                    | If invoice upload or email is selected. |
| 12. | Document<br>Upload | A mandatory invoice upload. Must include banking details.                                                                                                    | If invoice upload is selected.          |

#### 4.7.2 EGAP View – Examiner Payment

| Australian<br>National<br>University | Thesis Distribution and Examination                                                                                                    | D.                                            | D.                                                    | Dp.                                                | Dp.                                                | Log Out                               |
|--------------------------------------|----------------------------------------------------------------------------------------------------|-----------------------------------------------|-------------------------------------------------------|----------------------------------------------------|----------------------------------------------------|---------------------------------------|
| Processing 🖌                         | Payment                                                                                                    |                                               |                                                       |                                                    | Download 🔲 Save                                    | Back Back Next                        |
| Payment                              | Invoice                                                                                                    |                                               |                                                       |                                                    |                                                    |                                       |
| Summary 1)                           | Please note: The examiner has selected that they will email an in<br>recommendation and award can continue. Update SAS with the<br>invoice will be sent to Finance for processing.<br>Invoice upload * | nvoice later. The exam<br>examiner's recommen | ination report for this Ca<br>dation. Once the examin | ndidate has been saver<br>er emails their invoice, | d to ERMS and the proc<br>upload it to this eForm. | cess of College<br>On submission, the |

| ustralian<br>ational<br>niversity |                                                                                                    |                                             |
|-----------------------------------|----------------------------------------------------------------------------------------------------|---------------------------------------------|
|                                   | General Ledger Code                                                                                 |                                             |
| - [                               | Candidate's College<br>Candidate's School (indication<br>only)                                      |                                             |
|                                   | CAP CASS CBE Science Health and Medicine                                                            | Other Colleges                              |
|                                   | Area                                                                                                | Code                                        |
| 2)                                | Asia-Pacific College of Diplomacy (APCD)                                                            | R 45110                                     |
| -/                                | Crawford School of Public Policy                                                                    | R 53545                                     |
|                                   | Culture, History and Language (CHL)                                                                 | R CP420 (Pre 2019)<br>R 64510 (2019 onward) |
|                                   | Department of Pacific Affairs (DPA)<br>(formerly State, Society and Governance in Melanesia (SSGM)) | R 45730                                     |
|                                   | Department of Political & Social Change (PSC)                                                       | R 45240                                     |
|                                   | National Security College                                                                           | S 60100 0511                                |
|                                   | School of Regulation and Global Governance (RegNet)                                                 | R 45120                                     |
|                                   | Strategic & Defence Studies Centre (SDSC)                                                           | R 45230 01                                  |

| 21       | Enter the Gene<br>Example: A Ge |   |                |   |                         |
|----------|---------------------------------|---|----------------|---|-------------------------|
| <b>)</b> | Fund *                          | D | epartment ID * | P | roject ID (if required) |
|          |                                 | • | e.g. 21131     |   | e.g. 01                 |

#### 4.7.2.1 EGAP View Table

\*\*\*

| Annotation | Question Type   | Description                                                                                      | Conditions                |
|------------|-----------------|--------------------------------------------------------------------------------------------------|---------------------------|
| 1.         | Document        | A document upload is available to upload the invoice sent by the Examiner outside the form.      | If the Examiner has       |
|            | Upload, Text    |                                                                                                  | indicated they will email |
|            |                 |                                                                                                  | an invoice later.         |
| 2.         | Tab Group, Text | General Ledger Code information. The Candidate's College and School is shown as an indication. A |                           |
|            |                 | series of tabs allows you to select a college. A table shows the GL Codes and the areas they are |                           |
|            |                 | associated with, for information.                                                                |                           |

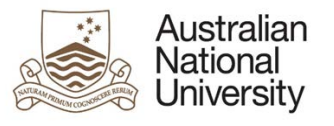

| - | 3. | Drop-down List,   | Genera | al Ledger Code entry. Includes:      |  |
|---|----|-------------------|--------|--------------------------------------|--|
|   |    | Text Entry Fields | •      | Fund dropdown list                   |  |
|   |    |                   | •      | Department ID text area              |  |
|   |    |                   | •      | Project ID text area (if applicable) |  |

## 4.7.3 Errors / Validators

| a) | Invalid General Ledger Code.                                                                                                    |
|----|----------------------------------------------------------------------------------------------------|
|    | Trigger: Displayed if the supplied General Ledger Code does not match any.                                                                                        |
|    | Potential Solutions: Ensure that the correct Ledger Code has been entered. Escalate this ticket to the next support tier if a correct Ledger Code is not working. |
|    | Warning Text: "Invalid General Ledger Code".                                                                                                    |
| b) | This is a required field                                                                                                    |
|    | Trigger: Mandatory user-selection/user-data entry field not completed.                                                                                            |
|    | Potential Solutions: Confirm that user has completed all fields.                                                                                                  |
|    | Warning Text: "This is a required field".                                                                                                    |
| c) | The BSB you have entered does not exist. Please check the value you have entered or contact the ANU HDR Examinations Office if you believe this is incorrect.     |
|    | Trigger: Displayed if the BSB entered does not match a known BSB.                                                                                                 |
|    | Potential Solutions: Ensure that the BSB entered is correct. Contact the ANU HDR Examinations Office if you believe the BSB entered is correct.                   |
|    | Warning Text: "The BSB you have entered does not exist. Please check the value you have entered or contact the ANU HDR Examinations Office if you believe this    |
|    | is incorrect".                                                                                                    |
| d) | Please verify your eleven-digit ABN                                                                                                    |
|    | Trigger: ABN entered is not eleven digits long.                                                                                                    |
|    | Potential Solutions: Ensure that the ABN entered is exactly elevent digits long.                                                                                  |
|    | Warning Text: "Please verify your eleven-digit ABN".                                                                                                    |

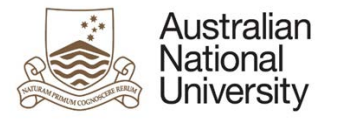

#### 4.8 Summary

Forms: Thesis Distribution and Examination. Visible to: All. All. Action: Provides a final review of the examination details before submission. Purpose: **Triggered By:** Form Initiation. Loads:

#### 4.8.1 EGAP View – Select Examiners

| troduction 🖌                                                                                                    | Summary           |                                  |                                |                          |                           | Downl              | oad 🔲 Save 🖉 Back |
|----------------------------------------------------------------------------------------------------|-------------------|----------------------------------|--------------------------------|--------------------------|---------------------------|--------------------|-------------------|
| xaminer Reports ×                                                                                                    | Candidate         |                                  |                                |                          |                           |                    |                   |
| ummary                                                                                                    | Selected examiner |                                  | Status: ASSIGN                 |                          |                           |                    |                   |
| 1)                                                                                                    | Extended due date | 01/09/2018                       |                                |                          |                           |                    |                   |
|                                                                                                    | Physical items    | Lorem ipsum dolor sit amet, cons | ectetur adipiscing elit. Etiar | m et fermentum dui. Ut o | orci quam, ornare sed lor | em sed, hendrerit. |                   |
|                                                                                                    | Payment amount    | \$445.00                         |                                |                          |                           |                    |                   |
| By submitting this eForm you are confirming you have updated the Candidate's record in the Student Administration System and set the payment amount and the General Ledger Code.<br>Submit to the examiner to confirm their eligibility and then complete the examination report. |                   |                                  |                                |                          | General Ledger Code.      |                    |                   |

#### 4.8.1.1 EGAP – Select Examiners View Table

| Annotation | Question Type | Description | Conditions |
|------------|---------------|-------------|------------|
|            |               |             |            |

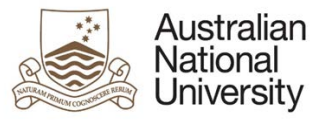

| 1. | Text          | Summary of the examination details. Includes:<br>• Candidate<br>• Selected Examiner<br>• Extended due date<br>• Physical items |  |
|----|---------------|----------------------------------------------------------------------------------------------------|--|
|    |               | Payment amount                                                                                                    |  |
| 2. | Submit Button | Submission button to send the eForm to the Examiner.                                                                           |  |

#### 4.8.2 Examiner, Associate Dean View – Submit / Process Form

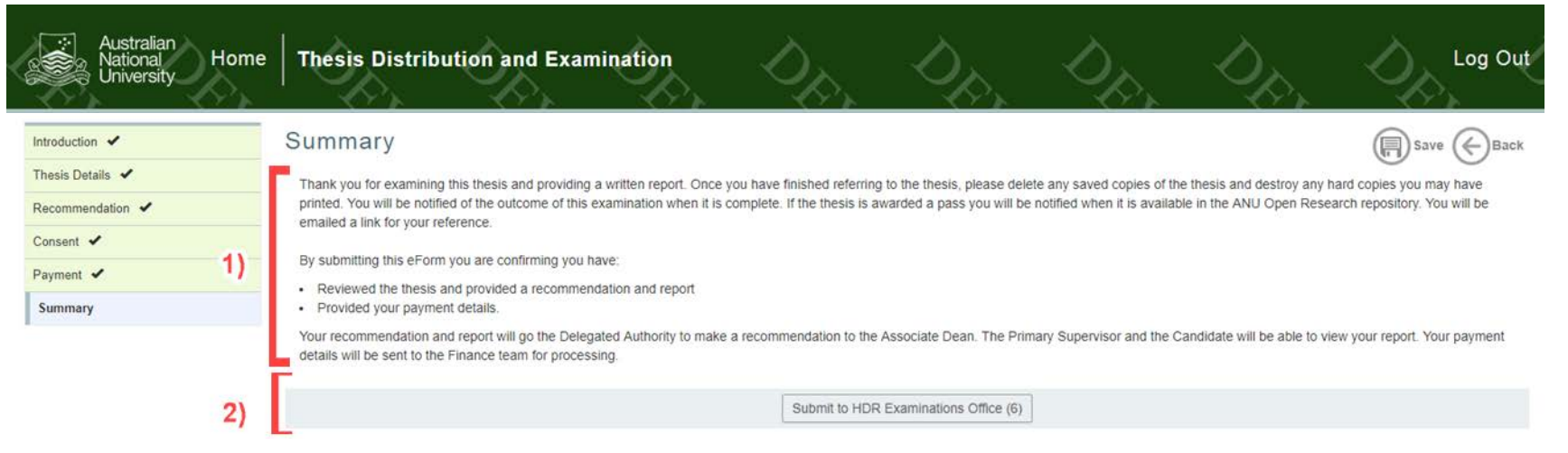

#### 4.8.2.1 Examiner, Associate Dean View Table

| Annotation | Question Type | Description                                                        | Conditions |
|------------|---------------|--------------------------------------------------------------------|------------|
| 1.         | Text          | Text providing information including next steps and confirmations. |            |
| 2.         | Submit Button | Submission button to send the eForm to the next state.             |            |

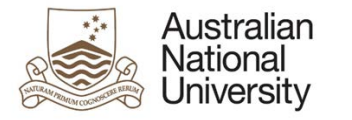

#### 4.8.3 EGAP View – Process Reports

#### - 2-Australian National University Thesis Distribution and Examination Home Log Out Summary Download 💭 Save 🔶 Back Processing ✓ Payment 🖌 Outcome Summary provided the following ratings: The thesis as a whole is a substantial and original contribution to knowledge of the subject. Excellent (2) The Candidate shows familiarity with, and understanding of, the relevant literature. Excellent (2) 1) The techniques adopted are appropriate to the subject matter and are properly applied. Excellent (2) The Candidate demonstrates a capacity for independent, critical thinking. Excellent (2) The results are suitably set out, and accompanied by adequate exposition. Excellent (2) The quality of the language and general presentation is suitable for publication. Excellent (2) recommended the Candidate: Be granted the award of PhD. The examiner report has been saved to ERMS. Update the examiner panel in SAS with this recommendation and the ratings. JG Crawford Prize 2) The examiner recommended this thesis for the JG Crawford Prize. After you have updated the Student Administration System, you can check it. Check examiner details from Student Administration System \* **Examiner Details** 3) Name Status Grade

| Australian<br>National<br>University | n<br>V                                                                                                    |
|--------------------------------------|----------------------------------------------------------------------------------------------------|
| 4)                                   | Declaration  By submitting this eForm you are confirming you have updated the Student Administration System to reflect the examiner's recommendation or withdrawal. * |
|                                      | Submit this eForm to end the process.                                                                                                    |
|                                      | 5) Submit                                                                                                    |

#### 4.8.3.1 EGAP – Process Reports View Table

| Annotation | Question Type  | Description                                                                                                    | Conditions |
|------------|----------------|----------------------------------------------------------------------------------------------------|------------|
| 1.         | Text           | Outcome of the examination as recommended by the Examiner. Including ratings of the thesis                            |            |
| 2.         | Text           | A notification to show whether the thesis is recommended for the JG Crawford Prize.                                   |            |
| 3.         | Checkbox, Text | Examiner Details. Confirms that the details you uploaded into the Student Administration System saved correctly.      |            |
| 4.         | Checkbox       | Checkbox to confirm that the Student Administration System has been updated to reflect the Examiners' recommendation. |            |
| 5.         | Submit Button  | Submission button to complete the eForm.                                                                              |            |

#### 4.8.4 Errors / Validators

| a) | This is a required field                                               |
|----|------------------------------------------------------------------------|
|    | Trigger: Mandatory user-selection/user-data entry field not completed. |
|    | Potential Solutions: Confirm that user has completed all fields.       |
|    | Warning Text: "This is a required field".                              |

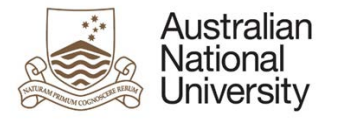

# Appendix A: eForm Pages Style Guide

The eForm Pages chapter of this guide will provide a section for each stage of the form. Each section will give an overview of the views and the actions required in that state, concluding the section will be a description of all possible errors and validators. Each section contains subsections, showing each possible viewing state with an annotated screenshot.

Below is a more detailed explanation of a generic page with 2 possible viewers, viewer1 and viewer2.

## {4.X} Page Name

#### {4.X.1} Overview

| Forms:        | Form it is included in.                      |
|---------------|----------------------------------------------|
| Visible To:   | Stakeholders that can view each stage.       |
| Actors:       | Who acts on this stage of the form.          |
| Purpose:      | The contribution of this page to the overall |
|               | structure.                                   |
| Triggered by: | The event that leads to the page.            |
| Loads:        | External data sources loaded by the page.    |

{4.X.1.1} [Viewer1] View

# Figure 1: An annotated

image of the eForm page, from viewer

1's perspective.

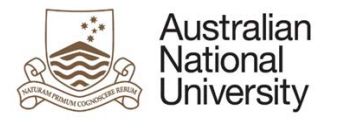

#### {4.x.1.2}[Viewer1] View

| Annotation          | Question Type          | Description                                                                     | Conditions                            |
|---------------------|------------------------|---------------------------------------------------------------------------------|---------------------------------------|
| Listed here will be | A list of the question | The purpose of the description box is to describe the selected form component.  | A description of the conditions which |
| the annotation      | types as defined in    | The listed important features are often: the type of question (multiple choice, | cause the question to appear. A blank |
| value.              | Question types, above. | etc.); the type of answer sought; prerequisites for the question; and any       | cell means the question is always     |
|                     |                        | significant consequences of the question.                                       | visible.                              |

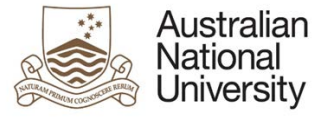

# Figure 2: an annotated image

# of the eForm page, from Viewer

2's perspective.

#### {4.x.1.4}[Viewer2] View

| Annotation        | Question Type   | Description                                         | Conditions           |
|-------------------|-----------------|-----------------------------------------------------|----------------------|
| Listed here will  | A list of the   | The purpose of the description box is to describe   | A description of the |
| be the            | question types  | the selected form component. The listed             | conditions which     |
| annotation value. | as defined in   | important features are often: the type of question  | cause the question   |
|                   | Question types, | (multiple choice, etc.); the type of answer sought; | to appear. A blank   |
|                   | above.          | prerequisites for the question; and any significant | cell means the       |
|                   |                 | consequences of the question.                       | question is always   |
|                   |                 |                                                     | visible.             |

## {4.X.2} Errors and Validators

| Reference | Description                                                                                                    |
|-----------|----------------------------------------------------------------------------------------------------|
| index     | Image of validator or error response                                                                                                    |
|           | <u>Trigger:</u> The cause of the issue.<br><u>Potential Solutions:</u> How to fix the issue.<br><u>Warning Text:</u> The message returned to the user |